[Course Planning system]

# The Course Registration operation manual for Faculty

## July 19, 2016 C.S.D Corporation

# **Overall flow for Course Registration**

1. Login to the Course Planning System

2. Start the Course Registration (Enter the student #)

3. Register Courses3-1. Basic operations for Course Registration3-2. Option button Operation

3-3. Course selection

3-4. Confirm Course Information

4. Save Course Registration

Course registration is complete now.

If it's within the period, you can change the course registration following the same procedure.

## **1**. Login to the Course Planning System

(1) Click on the Course Planning System from "Students and Faculty" from University of Aizu official site.

Login screen of course planning system will be displayed.

| 履修計画システム<br>Course Planning System                                                                                                |
|----------------------------------------------------------------------------------------------------|
| Login ID :<br>Password :<br>Language : English ▼                                                                                  |
| Login Cancel                                                                                                    |
| * To use the Course Planning System for course registration, the function of the cookie and Javascript should be enabled.         |
| This site has been authenticated by the server certificate.<br>Privacy is preserved by coding the communication within SSL pages. |

(2) Enter the login ID and password. Click the login button, you will see course planning menu screen.

| Course | e Planning System Student Menu                     |
|--------|----------------------------------------------------|
|        | Remaining time until the time-out About 30 minutes |
|        | Courses Planning                                   |
|        | Courses Planning Simulation Course Registration    |
|        | Close                                              |

## 2. Start the Course Registration

Click Course Registration button. Student # input screen will be displayed.

(1) Enter the student # of students that teachers are teaching.Please add the "s" at the begging of the student #.

| Cours | e Planning System In     | put StudentNo |        |
|-------|--------------------------|---------------|--------|
|       | Time-out remaining. Abou | it 29 minutes |        |
|       | Input StudentNo          |               |        |
|       | StudentNo                |               |        |
|       | Submit                   |               | Cancel |

(2) Click the Submit button, you will see course registration screen.

# **3. Registration Courses**

#### (1) The maximum credits you can register per semester is 28.

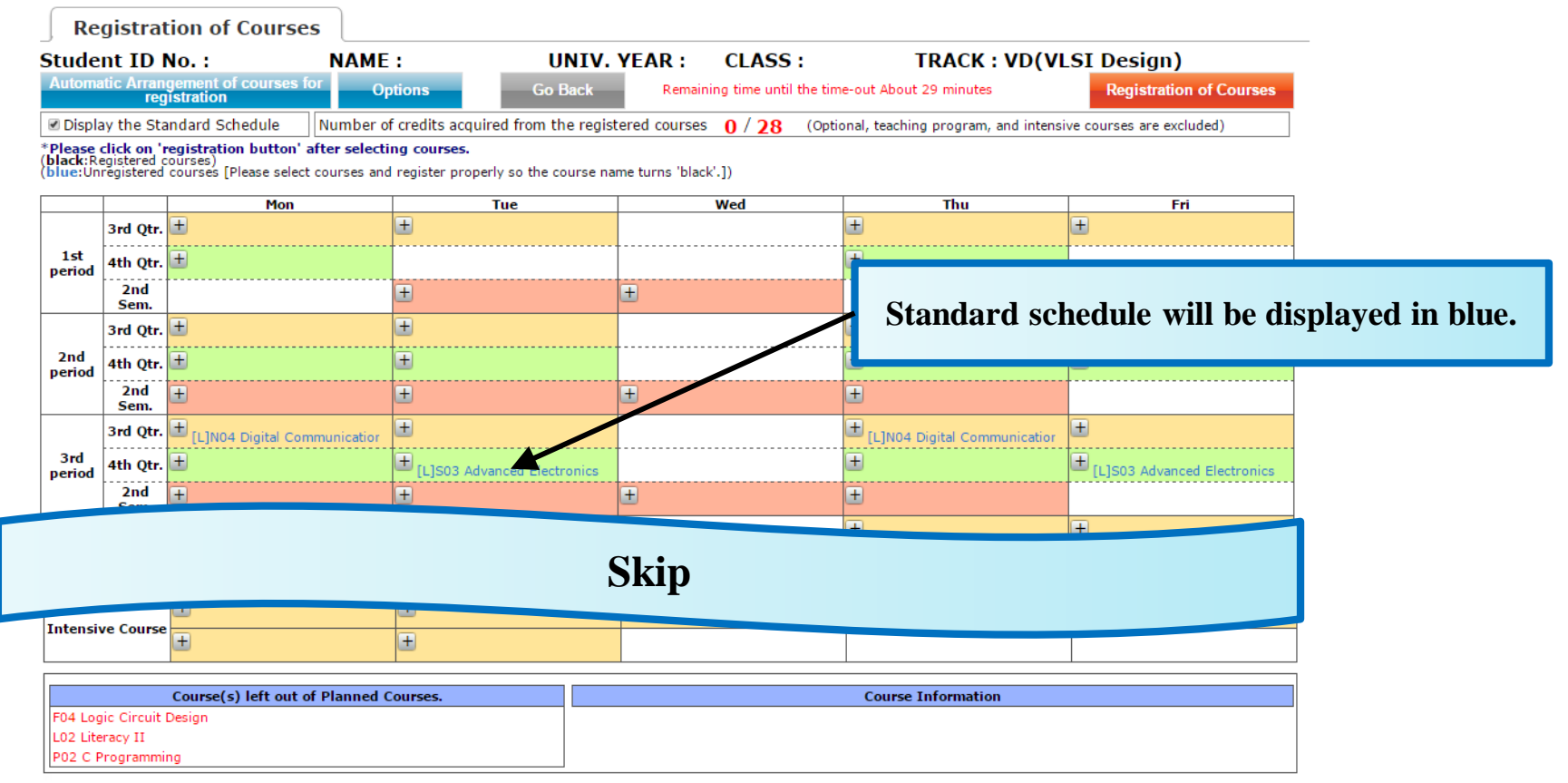

- 1. Standard schedule of each academic year (SR / TR courses) will be displayed in blue. Also, Check/Uncheck "Display Standard Schedule" to show/hide standard schedule.
- 2. Expand the [+] icon to see details, each period will be displayed in color-coded text.
- **3**. Courses registered in Course Planning are displayed in the "Course(s) left out of Planned Courses." on lower left corner on the screen.

# **3**-1. Basic operations for Course Registration

#### (1) [Auto Arrangement ] button

Unplanned Courses will be automatically placed in the time period that corresponds to the standard schedule of each academic year.

#### (2) [Options] button

To confirm required credits and earned credits based on subjects. Also to confirm required subjects and completed subjects based on tracks.

#### (3) [Go Back] button

Return to the previous screen (Please do not forget to save the course registration).

#### (4) [Course Registration]

Save the course registration in the system.

#### (5) [Display Standard Schedule] button

Click this button to switch the standard schedule guide on and off.

#### (6)[+/-] icons

Select/Unselect the courses.

Also, Courses that have been selected will be displayed in black on the timetable.

## **3–2**. Option button Operation

By selecting this from the options menu, you can conduct following operations.

#### (1) Courses summary

Required academic credits of courses from each category, you can confirm the numbers of earned academic credits and graduation requirements, etc.

#### (2) Track Recognition

You can confirm the number of required courses of each track and number of earned courses.

#### (3)Help

You can confirm the supplementary explanation of the items to be displayed on the Course registration screen.

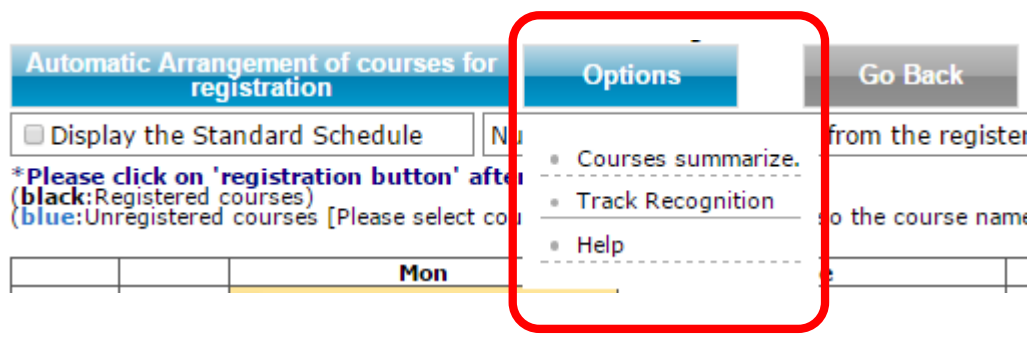

## **3–3**. Course selection

- (1) When you click the [+] icon, a popup screen will be displayed courses selection.
  ※ In popup screen, SR / TR courses will be displayed in blue.
- (2) When you select a course from the popup screen, the lecture is displayed in black on timetable.

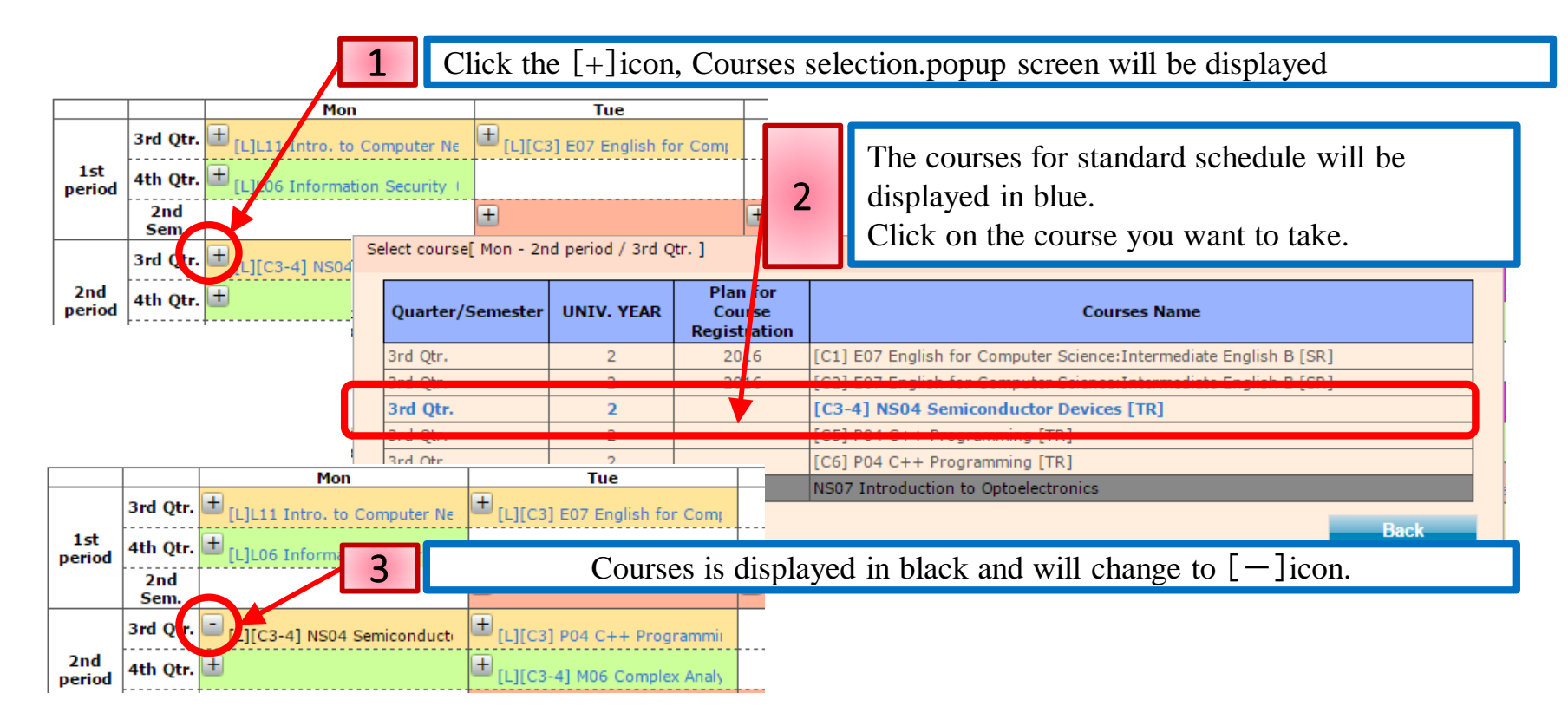

(3) Click the [-] icon to remove the course selection.

## **3–4**. Confirm the Course Progress Information

(1) Select Planned but unregistered courses, course progress information will be displayed. Select "Course information", corresponding timetable color will change.

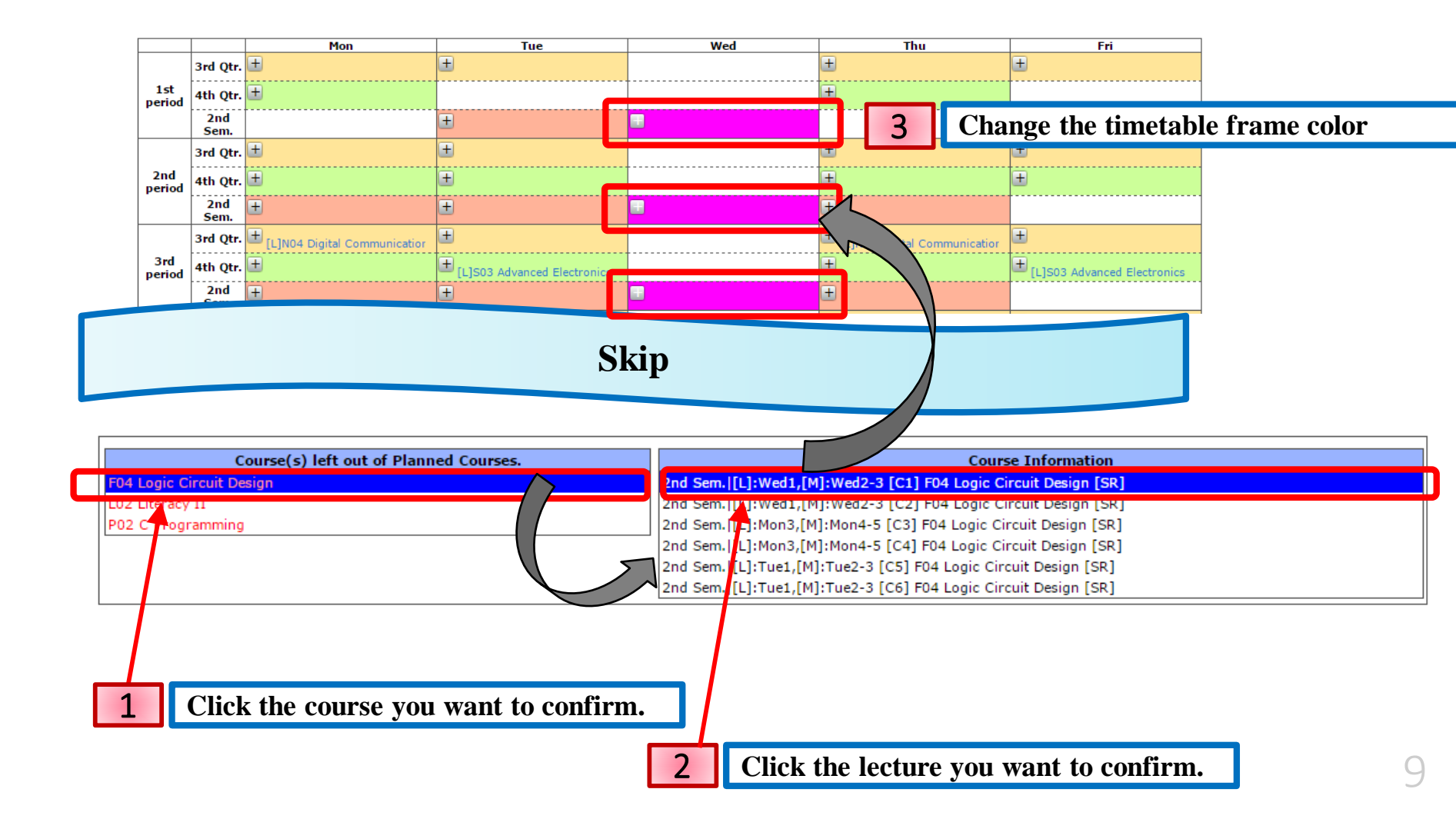

## 4. Save Course Registration

Please save course registration by clicking the [Registration of Courses] button. Remember to do so when you change the course registration in the Course Planning System.

If you exit the system or exit the browser without saving the course registration, course registration will be lost.

## **Notes**

- (1) At the top center of the Course Registration screen, Number of credits for Registration Courses are displayed.
   You can't exceed the registration limit - 28.
- (2) Courses you planned in course planning, will be displayed in the "Course(s) left out of Planned Courses ", but you do not need to perform the registration of all courses. Choose only necessary ones.

# Appendix

11

## 1. Courses / Credit Summary

#### (1) Courses summary Popup

Click "Courses summary" under "Option" menu to confirm number of required academic credits for courses from each category.

| Re                            | gistrat                                  | io                | n of C                                   | ourses                                                                            |                                                     |                                                         |                                                     |                                                      |                     |              |                               |  |  |
|-------------------------------|------------------------------------------|-------------------|------------------------------------------|-----------------------------------------------------------------------------------|-----------------------------------------------------|---------------------------------------------------------|-----------------------------------------------------|------------------------------------------------------|---------------------|--------------|-------------------------------|--|--|
| Stude                         | nt ID I                                  | ٥V                | . :                                      | NAME: U                                                                           | JNIV. YEAR                                          | : CLA                                                   | SS :                                                | TRA                                                  | CK : VH(Virt        | ua           | l Reality & Human I           |  |  |
| Automa                        | itic Arran<br>reg                        | gen<br>istr       | nent of co<br>ation                      | ourses for Options                                                                | Go Back                                             | Back Remaining time until the time-out About 28 minutes |                                                     |                                                      |                     |              | Registration of Courses       |  |  |
| Displa                        | ay the Sta                               | nda               | ard Scheo                                | dule Number of credits acquired fro                                               | m the registered                                    | courses 1                                               | 6/28 (0                                             | ptional, teachin                                     | g program, and inte | ensi         | ve courses are excluded)      |  |  |
| Please<br>black:Re<br>blue:Un | click on 'r<br>egistered c<br>registered | egi<br>oun<br>cou | <b>stration l</b><br>ses)<br>irses [Plea | button' after selecting courses.<br>ase select courses and register properly so t | he course name tu                                   | ırns 'black'.])                                         |                                                     | <u> </u>                                             |                     |              |                               |  |  |
|                               |                                          | Г                 |                                          | mon rue                                                                           |                                                     | we                                                      | d                                                   |                                                      | rhu                 | -            | Fri                           |  |  |
|                               | 1st Qtr.                                 | E)                | Courses                                  | summarize.                                                                        |                                                     | _                                                       |                                                     |                                                      | ×                   |              |                               |  |  |
| 1st<br>period                 | 2nd Qtr.<br>1st Sem.                     | Ð                 |                                          | Courses summarize. (Categories)                                                   | Number of<br>credits for<br>Prerequisite<br>Cources | Number of<br>credits for<br>Studied<br>Courses          | Number of<br>credits for<br>Registration<br>Courses | Number of<br>credits for<br>Excess and<br>deficiency | Judgment            | •••          |                               |  |  |
|                               |                                          |                   | General                                  | Education Courses                                                                 | 10                                                  | 10                                                      | 0                                                   | 0                                                    | 0                   |              | LJF07 Database Systems-ex3    |  |  |
|                               | 1st Qtr.                                 |                   |                                          | Humanities and Social Sciences                                                    | 8                                                   | 8                                                       | 0                                                   | 0                                                    | 0                   |              |                               |  |  |
| 2nd                           | 2                                        |                   |                                          | Physical Activities                                                               | 2                                                   | 2                                                       | 0                                                   | 0                                                    | 0                   | <u> </u> +-  |                               |  |  |
| period                        | zna Qtr.                                 | -                 | Foreign                                  | Language Courses                                                                  | 15                                                  | 10                                                      | 2                                                   | -3                                                   | 12 / 15 80%         |              |                               |  |  |
|                               | 1st Sem.                                 |                   |                                          | Mathematics and Related Courses                                                   | -                                                   | 10                                                      | 0                                                   | -                                                    | -                   |              | [M]E07 Database Systems and   |  |  |
|                               |                                          |                   |                                          | Natural Science and Related Courses                                               | -                                                   | 0                                                       | 0                                                   | -                                                    | -                   | H            | [M]F07 Database Systems-ex:   |  |  |
|                               | 1st Qtr.                                 |                   |                                          | Computer Literacy and Related Courses                                             | -                                                   | 0                                                       | 2                                                   | -                                                    | -                   |              |                               |  |  |
| 3rd                           |                                          |                   |                                          | Programming and Related Courses                                                   | -                                                   | 0                                                       | 0                                                   | -                                                    | -                   | <b> </b> +-  |                               |  |  |
| period                        | 2nd Qtr.                                 |                   |                                          | Foundations of Computer Science and<br>Engineering and Related Courses            | -                                                   | 0                                                       | 0                                                   | -                                                    | -                   |              | 1                             |  |  |
|                               | 1st Sem.                                 |                   |                                          | Computer Systems and Related Courses                                              | -                                                   | 0                                                       | 0                                                   | -                                                    | -                   |              |                               |  |  |
|                               | 1st Otr.                                 | 4                 | Specializ                                | ed Education Courses                                                              | 95                                                  | 75                                                      | 14                                                  | -6                                                   | 89 / 95 93%         |              |                               |  |  |
| 4th                           | 2nd Otr.                                 | 4                 |                                          | Computer Network Systems and Related<br>Courses                                   | 8                                                   | 18                                                      | 0                                                   | 0                                                    | 0                   |              |                               |  |  |
| period                        |                                          |                   |                                          | Applications and Related Courses                                                  | 4                                                   | 6                                                       | 0                                                   | 0                                                    | 0                   |              |                               |  |  |
|                               | 1st Sem.                                 | 4                 |                                          | Software Engineering and Related Courses                                          | 11                                                  | 19                                                      | 2                                                   | 0                                                    | 0                   |              | 1                             |  |  |
|                               |                                          | (III)             |                                          | Other Courses                                                                     | 12                                                  | 15                                                      | 0                                                   | 0                                                    | 0                   |              | 1                             |  |  |
|                               | 1st Qtr.                                 |                   |                                          |                                                                                   | 21                                                  | 17                                                      | 10                                                  | 0                                                    | 0                   |              | ·                             |  |  |
| 5th                           | 2nd Qtr.                                 | -                 |                                          |                                                                                   | -                                                   | 0                                                       | 0                                                   | -                                                    | -                   |              | )                             |  |  |
| penou                         |                                          |                   |                                          |                                                                                   | -                                                   | 0                                                       | 0                                                   | -                                                    | -                   |              |                               |  |  |
|                               | 1st Sem.                                 |                   |                                          |                                                                                   | -                                                   | 0                                                       | 2                                                   | -                                                    | -                   |              |                               |  |  |
|                               | 1st Otr                                  |                   | 1                                        |                                                                                   | -                                                   | 0                                                       | 0                                                   | -                                                    | -                   |              |                               |  |  |
|                               | 13t Qtr.                                 |                   |                                          |                                                                                   | -                                                   | 0                                                       | 0                                                   | -                                                    | -                   |              | [L]L10 Introduction to Multim |  |  |
| 6th<br>period                 | 2nd Qtr.                                 |                   | Graduati                                 | on Thesis                                                                         | 8                                                   | 0                                                       | 0                                                   | -8                                                   | 0/8 0%              |              | [1] TOS Educational Methods   |  |  |
|                               |                                          | _                 | Graduati                                 | on requirement                                                                    | 128                                                 | 95                                                      | 16                                                  | -17                                                  | 111 / 128 86%       | <b> </b>   - | [E]103 Educational Methods    |  |  |

#### (2) Popup window

Courses summarize popup window position is fixed. Scrolling Course Registration page up and down does not affect the popup window.

| Re                            | gistra                                | tio            | n of Co                                 | ourses                                                                           |                          |                          |                          |                          |                   |                               |  |
|-------------------------------|---------------------------------------|----------------|-----------------------------------------|----------------------------------------------------------------------------------|--------------------------|--------------------------|--------------------------|--------------------------|-------------------|-------------------------------|--|
| Stude                         | nt ID                                 | No.            | . :                                     | NAME: U                                                                          | NIV. YEAR                | : CLA                    | SS :                     | TRA                      | CK : VH(Virt      | ual Reality & Human I         |  |
| Automa                        | itic Arran<br>reg                     | igen<br>jistr  | ient of co<br>ation                     | ourses for Options O                                                             | o Back                   | Remaining t              | ime until the tin        | ne-out About 26          | minutes           | Registration of Courses       |  |
| Displa                        | ay the St                             | anda           | ard Sched                               | lule Number of credits acquired from                                             | n the registered         | courses 1                | 6/28 (0                  | ptional, teaching        | program, and inte | nsive courses are excluded)   |  |
| Please<br>black:Re<br>blue:Un | click on '<br>egistered<br>registered | cours<br>cours | <b>stration b</b><br>ses)<br>rses [Plea | utton' after selecting courses.<br>se select courses and register properly so th | e course name tu         | ırns 'black'.])          |                          |                          |                   |                               |  |
| 2nd<br>period                 | 2nd Qtr.                              |                | Courses                                 | summarize.                                                                       |                          |                          |                          |                          | ×                 | 1                             |  |
| -                             | 1st Sem                               |                |                                         | Courses summarize, (Categories)                                                  | Number of<br>credits for | Number of<br>credits for | Number of<br>credits for | Number of<br>credits for | Judgment          | [M]F07 Database Systems-ex    |  |
|                               | 1st Qtr.                              | -              |                                         |                                                                                  | Cources                  | Courses                  | Courses                  | deficiency               | -                 |                               |  |
| 3rd                           | 2nd Qtr.                              | Ŧ              | General I                               | Education Courses                                                                | 10                       | 10                       | 0                        | 0                        | 0                 |                               |  |
| period                        |                                       |                |                                         | Humanities and Social Sciences                                                   | 8                        | 8                        | 0                        | 0                        | 0                 |                               |  |
|                               | 1st Sem                               | ·              |                                         | Physical Activities                                                              | 2                        | 2                        | 0                        | 0                        | 0                 | ±                             |  |
|                               | 1st Qtr.                              | +              | Foreign I                               | Language Courses                                                                 | 15                       | 10                       | 2                        | -3                       | 12/15 80%         | E                             |  |
| 4+6                           | ·                                     | -              |                                         | Natural Science and Pelated Courses                                              | -                        | 10                       | 0                        | -                        |                   |                               |  |
| period                        | 2nd Qtr.                              | (±             |                                         | Computer Literacy and Related Courses                                            | -                        | 0                        | 2                        | -                        | -                 |                               |  |
|                               | 1st Sem                               | (+)            |                                         | Programming and Related Courses                                                  | -                        | 0                        | 0                        | -                        | -                 | +                             |  |
|                               | 1st Qtr.                              | Ŧ              |                                         | Foundations of Computer Science and<br>Engineering and Related Courses           | -                        | 0                        | 0                        | -                        | -                 | ±                             |  |
| 5th                           |                                       | -              |                                         | Computer Systems and Related Courses                                             | -                        | 0                        | 0                        | -                        | -                 |                               |  |
| period                        | 2nd Qtr.                              | ±              | Specializ                               | ed Education Courses                                                             | 95                       | 75                       | 14                       | -6                       | 89/95 93%         | <b>T</b>                      |  |
|                               | 1st Sem                               |                |                                         | Computer Network Systems and Related<br>Courses                                  | 8                        | 18                       | 0                        | 0                        | 0                 | ÷                             |  |
|                               | 1st Qtr.                              |                |                                         | Applications and Related Courses                                                 | 4                        | 6                        | 0                        | 0                        | 0                 | [1] 10 Introduction to Multie |  |
| 6th                           |                                       | +              |                                         | Software Engineering and Related Courses                                         | 11                       | 19                       | 2                        | 0                        | 0                 |                               |  |
| period                        | 2nd Qtr.                              |                |                                         | Other Courses                                                                    | 12                       | 15                       | 0                        | 0                        | 0                 | [L]T05 Educational Methods    |  |
|                               | 1st Sem                               | Ŧ              |                                         |                                                                                  | 21                       | 17                       | 10                       | 0                        | 0                 |                               |  |
|                               | - se sem                              |                |                                         |                                                                                  | -                        | 0                        | 0                        | -                        | -                 |                               |  |
|                               |                                       |                |                                         |                                                                                  | -                        | 0                        | 0                        | -                        | -                 |                               |  |
| Intensiv                      | e Course                              | -              |                                         |                                                                                  | -                        | 0                        | 2                        | -                        |                   | ÷                             |  |
|                               |                                       |                |                                         |                                                                                  | -                        | 0                        | 0                        | -                        | -                 |                               |  |
|                               |                                       | 0.0            | Graduati                                | on Thesis                                                                        | 8                        | 0                        | 0                        | -8                       | 0/8 0%            |                               |  |
|                               |                                       | COL            | Graduati                                | on requirement                                                                   | 128                      | 95                       | 16                       | -17                      | 111 / 128 86%     |                               |  |

Course registration page is updated in real time, you should be able to confirm credit information.

## **2.** Track Recognition

#### (1) Track Recognition Popup

Click "Track Recognition" under "Option" menu to confirm Prerequisite courses QTY etc..

| Re                            | gistrat                                          | ion                     | of Courses                                                           |                                        |                             |                    |                             |                         |                  |       |                                                 |
|-------------------------------|--------------------------------------------------|-------------------------|----------------------------------------------------------------------|----------------------------------------|-----------------------------|--------------------|-----------------------------|-------------------------|------------------|-------|-------------------------------------------------|
| Stude                         | nt ID I                                          | lo.                     | : NAME                                                               | :                                      | UNIV. YEA                   | AR : CL            | ASS :                       | TR                      | ACK : VH(V       | irtu  | al Reality & Human I                            |
| Automa                        | tic Arran<br>req                                 | jeme<br>istrat          | nt of courses for O                                                  | ptions                                 | Go Back                     | Remainin           | g time until the            | time-out About          | 29 minutes       |       | Registration of Courses                         |
| 🗆 Displa                      | y the Sta                                        | ndan                    | d Schedule Number o                                                  | of credits acquired fr                 | om the registe              | red courses        | 16/28                       | (Ontional, teach        | ing program, and | inten | sive courses are excluded)                      |
| Please<br>black:Re<br>blue:Un | c <b>lick on 'r</b><br>egistered c<br>registered | egist<br>ourse<br>cours | ration button' after select<br>es)<br>ses [Please select courses and | ing courses.<br>d register properly so | the course nam              | e turns 'black'.   | ])                          | (                       |                  |       |                                                 |
|                               |                                                  |                         | Mon                                                                  | Tue                                    |                             | N N                | Ved                         |                         | Thu              |       | Fri                                             |
|                               | 1st Qtr.                                         | I) T                    | rack Recognition                                                     |                                        |                             |                    |                             |                         | ×                | utu   |                                                 |
| 1st<br>period                 | 2nd Qtr.                                         | Ē                       | Track                                                                |                                        | Prerequisite<br>courses QTY | Studied<br>courses | Registration<br>Courses QTY | Insufficient<br>Cources | Judgment         |       |                                                 |
|                               | 1st Sem.                                         |                         | CF Computer Science Fund                                             | lamentals                              | 27                          | 7 23               | 2                           | 2                       | 25 / 27 92%      |       | [L]F07 Database Systems-ex3                     |
|                               | 1st Qtr.                                         |                         | CM Computational Modelin                                             | g                                      | 28                          | 3 23               | 1                           | 4                       | 24/28 85%        |       |                                                 |
| 2nd                           |                                                  | - 1                     | SD Computer System Desig                                             | gn                                     | 27                          | 7 21               | 1                           | 5                       | 22/27 81%        | uau   |                                                 |
| period                        | 2nd Qtr.                                         |                         | VD VLSI Design                                                       | 29                                     | 23                          | 1                  | 5                           | 24 / 29 82%             | essi             |       |                                                 |
|                               | 1st Sem.                                         | <u> </u>                | CN Computer Network Sys                                              | tems                                   | 30                          | 23                 | 1                           | 6                       | 24/30 80%        |       | - MISOZ Database Custome aut                    |
|                               |                                                  |                         | ✓ VH Virtual Reality & Human                                         | Interface                              | 29                          | 22                 | 2                           | 5                       | 24 / 29 82%      |       | <ul> <li>[M]F07 Database Systems-ex:</li> </ul> |
|                               | 1st Qtr.                                         |                         | BM Biomedical Information                                            | Technology                             | 23                          | 24                 | 2                           | 4                       | 25/29 86%        | gua   |                                                 |
| 3rd<br>Deriod                 | 2nd Qtr.                                         | ٩Ľ                      | SE Software Engineering                                              |                                        | 27                          | 7 21               | 1                           | 5                       | 22 / 27 81%      |       |                                                 |
|                               | 1st Sem.                                         | -                       |                                                                      | [L]F05 Computer                        | Architecture                | +                  |                             |                         |                  |       | Ŧ                                               |
|                               | 1st Qtr.                                         | +                       |                                                                      | ±                                      |                             |                    |                             | +                       |                  |       | ±                                               |
| 4th                           | 2nd Qtr.                                         | Ŧ                       |                                                                      | Ð                                      |                             |                    |                             | Ð                       |                  |       | +                                               |
| period                        | 1st Sem.                                         | +                       |                                                                      | [M]F05 Computer                        | r Architectur               | +                  |                             |                         |                  |       | ŧ                                               |
|                               | 1st Qtr.                                         | +                       |                                                                      | ±                                      |                             |                    |                             | +                       |                  |       | ±                                               |
| 5th<br>period                 | 2nd Qtr.                                         | +                       |                                                                      | Ð                                      |                             |                    |                             | Ŧ                       |                  |       | ±                                               |
|                               | 1st Sem.                                         |                         |                                                                      | [M]F05 Computer                        | r Architectur               |                    |                             |                         |                  |       | ±                                               |
|                               | 1st Qtr.                                         |                         |                                                                      | [L]L10 Introducti                      | ion to Multim               |                    |                             |                         |                  |       | L)L10 Introduction to Multir                    |
| 6th<br>period                 | 2nd Qtr.                                         |                         |                                                                      | [L]T05 Education                       | al Methods                  |                    |                             |                         |                  |       | [L]T05 Educational Methods                      |